## Process for updating the Beacon sidebar on uucb.org

## 1 From any admin screen, select Appearances/Widgets

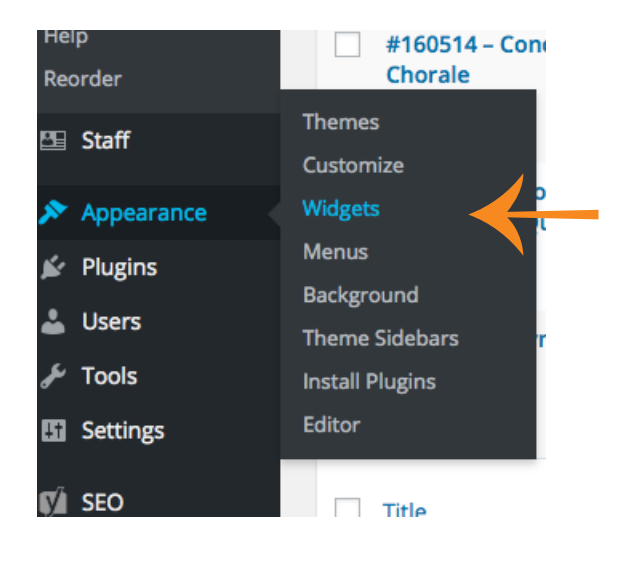

## 2 On the Widgets page, select the expand control in the Beacons sidebar.

| 🕅 🖞 UUCB 🔿 4               | 🛡 0 🕂 New SEO 🚫 BackWi                                                         | Pup Purge SG Cache Feed Them Soci                       |                                     |     | Howdy, Jim G                       | asperin |
|----------------------------|--------------------------------------------------------------------------------|---------------------------------------------------------|-------------------------------------|-----|------------------------------------|---------|
| ) Dashboard                | Widgets Manage in Custon                                                       | olzer                                                   |                                     |     | Screen Options *                   | Help =  |
| Posts                      | Available Widgets                                                              |                                                         | Primary                             | · • | leacons                            | V       |
| Testimonials               | To activate a widget drag it to a side<br>widget and delete its settings, drag | bar or click on it. To deactivate a<br>It back,         | Events: Special Events              | *   | Shortcode Widget: Past Newsletters |         |
| Services                   | Archives                                                                       | Calendar                                                | UUA Upcoming Service List Widget: N | *:  |                                    |         |
| Media<br>Pages             | A monthly archive of your site's<br>Posts.                                     | A calendar of your site's Posts.                        | Secondary.                          |     | Jasses                             | ÷       |
| Carousel                   | Categories                                                                     | Category Posts                                          | Secondary                           | F   | amily Ministry Events              | ×       |
| Comments                   | A list or dropdown of categories.                                              | List single category posts                              | Left Sidebar                        | *   |                                    |         |
| Staff                      | Custom Menu                                                                    | Event Locations                                         | Home 1                              |     | Iumanist Connections               |         |
| Appearance                 | Add a custom menu to your<br>sidebar.                                          | Display a list of event locations<br>on Events Manager. | Home 2                              |     | Events: Past Connections           | - 7     |
| mes                        | Events                                                                         | Events Calendar                                         |                                     |     |                                    |         |
| gets                       | Display a list of events on Events<br>Manager.                                 | Display your events in a calendar widget.               | Home 3                              | * 1 | nFellowship Quick Steps            |         |
| iground                    | List Category Posts                                                            | Meta                                                    | Home 4                              | * J | ustice                             | 2       |
| me Sidebars<br>all Plugins | List posts from a specified<br>category                                        | Lagin, RSS, & WordPress.org<br>links,                   | Home 5                              | 1   | earning_tab_left                   | *       |
| Plugins 🚳                  | Pages                                                                          | Podcast: Recent Episodes                                | Home 6                              | * L | eft menu for Contacts pages        |         |
| Users                      | A list of your site's Pages.                                                   | Display a list of your most recent<br>podcast episodes. | Home 7                              |     | Auric and the Arte Events          |         |
| Tools                      | Podcast: Series                                                                | Podcast: Single Episode                                 | Home /                              |     | iusic and the Arts events          |         |
| Settings                   | Display a list of episodes from a single series                                | Display a single podcast episode.                       | Home 8                              | * F | arking Lot                         | 1       |
| SEO                        | ange with                                                                      |                                                         | Footer 1                            | -   | Past Seminars                      | ,       |

2

Primary Beacons **Events:** Special Events Shortcode Widget: Past Newsletters Title: UUA Upcoming Service List Widge Past Newsletters Content: Secondary <a href="http://uucb.org/the-week-ahead-uucb/beaconhill-april-2016/" rel="">April 2016</a> <br> Left Sidebar <a href="http://uucb.org/beacon-on-the-hill-newslettermarch-2016/" rel=""> March 2016</a> <br> Home 1 <a href="http://uucb.org/wpcontent/uploads/2015/06/UUCBs-Beacon-on-the-Hill-Newsletter-Feb.-2016.pdf" rel="">February 2016</a> Home 2 <br> <a href="http://uucb.org/wpcontent/uploads/2015/06/UUCBs-Beacon-on-the-Hill-Newsletter-Jan.-2016.pdf" rel="">January 2016</a> Home 3 Home 4 Automatically add paragraphs Home 5 aa aa ahaxtaada with idu Ida widaat iduahartaada widaat E1 To ...

## 3 Select the control to expand the widget for Shortcode Widget: Past Newsletters

4 Add links to Beacons (pages or PDFs - up to you)

| Primary       A       Beacons         Events: Special Events       Shortcode Widget: Past Newsletters       A         UUA Upcoming Service List Widge       Title:<br>Past Newsletters       Past Newsletters         Secondary       Content:<br><a href="n NEW URL HERE " rel="">NEW MONTH </a><br><br><br><a href="nttp://uucb.org/the-week-ahead-uucb/beacon-hill-april-2016/" rel="">April 2016</a><br><br><br>                                                                                                    |                                 |                                                                                                    |  |  |  |
|----------------------------------------------------------------------------------------------------|---------------------------------|----------------------------------------------------------------------------------------------------|--|--|--|
| Events: Special Events       Shortcode Widget: Past Newsletters         UUA Upcoming Service List Widg       Title:<br>Past Newsletters         Secondary       Content:         Left Sidebar <a href="http://uucb.org/the-week-ahead-uucb/beacon-hill-optif/" rel="">April 2016</a> Home 1       >a href="http://uucb.org/beacon-on-the-hill-newsletter-march-2016/" rel="">April 2016         Home 2       >a href="http://uucb.org/wp-<br>content/uploads/2015/06/UUCBs-Beacon-on-the-Hill-Newsletter-feb-2016.pdf" rel="">February 2016         Home 3       -a href="http://uucb.org/wp-<br>content/uploads/2015/06/UUCBs-Beacon-on-the-Hill-Newsletter-feb-2016.pdf" rel="">February 2016         Home 4       -a href="http://uucb.org/wp-<br>content/uploads/2015/06/UUCBs-Beacon-on-the-Hill-Newsletter-jan2016.pdf" rel="">January 2016         Home 5       -a tuomatically add paragraphs         To use as shortcode with Id: [do_widget id=shortcode-widget-5]       Widget ID is: shortcode-widget-5         Widget ID is: shortcode-widget-5       Save                                                                                                    | Primary                         | A Beacons A                                                                                                    |  |  |  |
| UUA Upcoming Service List Widgr       Title:<br>Past Newsletters         Secondary       Content:         Left Sidebar <a href="NEW URL HERE " rel="">NEW MONTH </a><br><a href="http://uucb.org/the-week-ahead-uucb/beacon-&lt;br&gt;hill-april-2016/" rel="">April 2016</a><br><a href="http://uucb.org/the-week-ahead-uucb/beacon-&lt;br&gt;hill-april-2016/" rel="">April 2016</a><br><a href="http://uucb.org/beacon-on-the-hill-newsletter-&lt;br&gt;march-2016/" rel="">March 2016</a><br><a href="http://uucb.org/beacon-on-the-hill-&lt;br&gt;Newsletter-Feb.2016.pdf" rel="">February 2016</a><br><a href="http://uucb.org/wp-&lt;br&gt;content/uploads/2015/06/UUCBs-Beacon-on-the-Hill-&lt;br&gt;Newsletter-Feb.2016.pdf" rel="">February 2016</a><br><a href="http://uucb.org/wp-&lt;br&gt;content/uploads/2015/06/UUCBs-Beacon-on-the-Hill-&lt;br&gt;Newsletter-Feb.2016.pdf" rel="">February 2016</a><br><a href="http://uucb.org/wp-&lt;br&gt;content/uploads/2015/06/UUCBs-Beacon-on-the-Hill-&lt;br&gt;Newsletter-Jan2016.pdf" rel="">January 2016</a><br><br><br><br><br><br><br><br><br>                                                                                                    | Events: Special Events          | Shortcode Widget: Past Newsletters                                                                                                    |  |  |  |
| Secondary       Content:         Left Sidebar <a href=" NEW URL HERE " rel="">NEW MONTH </a> Home 1 <a href="http://uucb.org/the-week-ahead-uucb/beacon-hill-april-2016/" rel="">April 2016</a> Home 1 <a href="http://uucb.org/beacon-on-the-hill-newsletter-march-2016/" rel="">Anref="http://uucb.org/beacon-on-the-hill-newsletter-march-2016/" rel=""&gt;March 2016</a> Home 2 <a href="http://uucb.org/wp-content/uploads/2015/06/UUCBs-Beacon-on-the-Hill-Newsletter-Feb2016.pdf" rel="">February 2016</a> Home 3 <a href="http://uucb.org/wp-content/uploads/2015/06/UUCBs-Beacon-on-the-Hill-Newsletter-Feb2016.pdf" rel="">January 2016</a> Home 4 <a add="" hutomatically="" paragraphs<="" td="">         Home 5       To use as shortcode with Id: [do_widget id=shortcode-widget-5]         Widget ID is: shortcode-widget-5       Delete   Close</a>                                                                                                    | UUA Upcoming Service List Widge | Title:<br>Past Newsletters                                                                                                    |  |  |  |
| Left Sidebar <a href="http://uucb.org/the-week-ahead-uucb/beacon-hill-april-2016/" rel="">April 2016</a><br><br>Home 1         Home 1<br><br>                                                                                                    | Secondary                       | Content:<br><a href="NEW URL HERE " rel="">NEW MONTH </a><br><br><br><br><br><br><br><br><br><br><br><br><br><br><br><br><br><br><br><br><br><br><br> |  |  |  |
| <a href="http://uucb.org/beacon-on-the-hill-newsletter-march-2016/" rel="">March 2016</a><br>Home 2         Home 3         Home 4         Home 5         To use as shortcode with id: [do_widget id=shortcode-widget-5]         Widget ID is: shortcode-widget-5         Delete   Close                                                                                                    | Left Sidebar                    | <a href="http://uucb.org/the-week-ahead-uucb/beacon-&lt;br&gt;hill-april-2016/" rel="">April 2016</a>                                                 |  |  |  |
| <a href="http://uucb.org/wp-&lt;br&gt;content/uploads/2015/06/UUCBs-Beacon-on-the-Hill-&lt;br&gt;Newsletter-Feb2016.pdf" rel="">February 2016</a><br>Home 3         Home 4         Image: Second Second | Home 1                          | <a href="http://uucb.org/beacon-on-the-hill-newsletter-&lt;br&gt;march-2016/" rel=""> March 2016</a>                                                  |  |  |  |
| Home 3 <a href="http://uucb.org/wp-content/uploads/2015/06/UUCBs-Beacon-on-the-Hill-Newsletter-jan2016.pdf" rel="">&gt;January 2016</a> Home 4                                                                                                    | Home 2                          | <a href="http://uucb.org/wp-&lt;br&gt;content/uploads/2015/06/UUCBs-Beacon-on-the-Hill-&lt;br&gt;Newsletter-Feb2016.pdf" rel="">February 2016</a>     |  |  |  |
| Home 4         Automatically add paragraphs         To use as shortcode with id: [do_widget id=shortcode-widget-5]         Widget ID is: shortcode-widget-5         Delete   Close                                                                                                    | Home 3                          | <ur> <li><ur> <ul> <li><ur></ur></li></ul></ur></li></ur>                                                                                             |  |  |  |
| Home 5       To use as shortcode with id: [do_widget id=shortcode-widget-5]         Widget ID is: shortcode-widget-5         Delete   Close                                                                                                    | Home 4                          | Automatically add paragraphs                                                                                                    |  |  |  |
| Widget ID is: shortcode-widget-5       Home 6     Delete   Close                                                                                                    | Home 5                          | To use as shortcode with id: [do_widget id=shortcode-widget-5]                                                                                        |  |  |  |
|                                                                                                    | Home 6                          | Widget ID is: shortcode-widget-5       Delete   Close   Save                                                                                          |  |  |  |

5 Select Save when your work is complete.